2020

| 2020 | 3 | 16 | -2020 | 3 2  | 24    |
|------|---|----|-------|------|-------|
| 2020 | 3 | 27 |       | 9:00 | 18:00 |
| 2020 |   |    |       |      |       |

PC http://hnfnu.bibibi.net

PC

<u>https://hr.bysjy.com.cn/kzp\_video\_jobfair/video\_j</u> <u>obfair\_detail?video\_jobfair\_id=213</u>

/

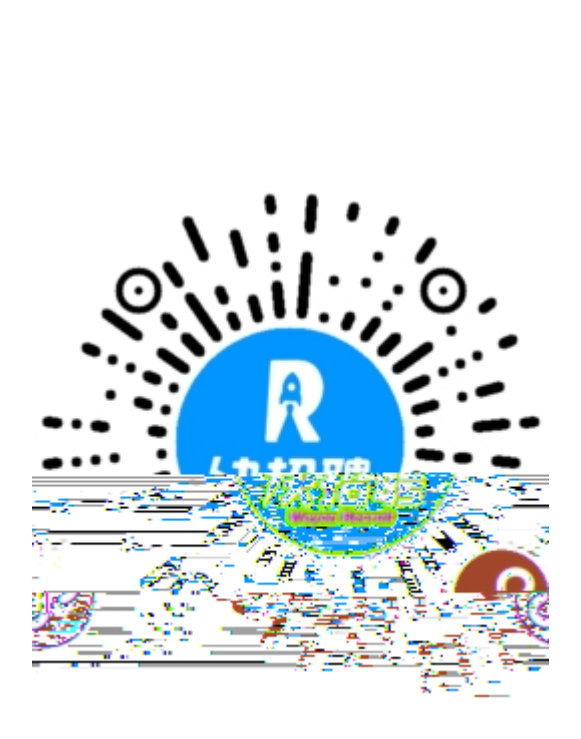

http://hnfnu.bibibi.net/detail/news?id=417136&me
nu\_id=2170&type\_id=1252

## 1659630453@qq.com

392238132@qq.com

1. 2.

2020 2 28

## https://hr.bysjy.com.cn

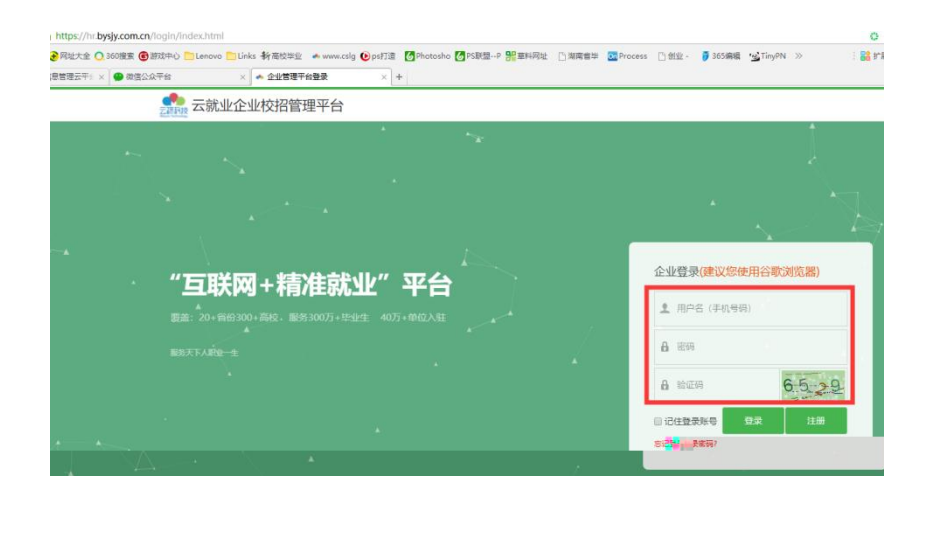

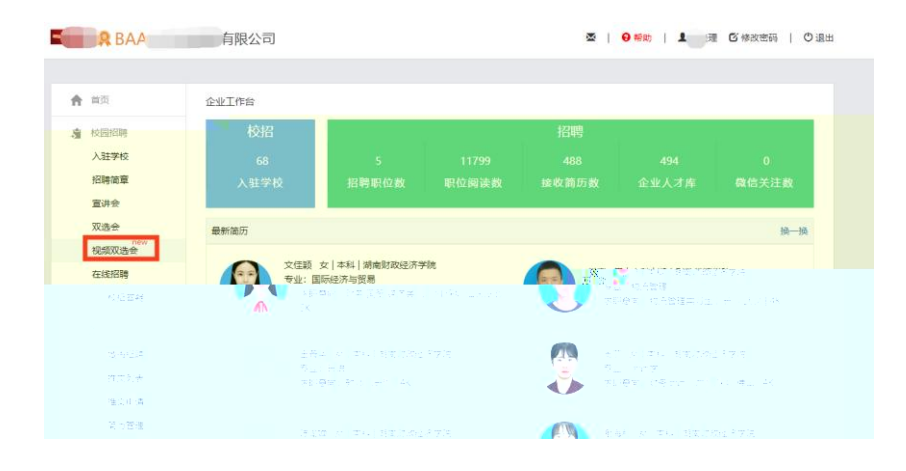

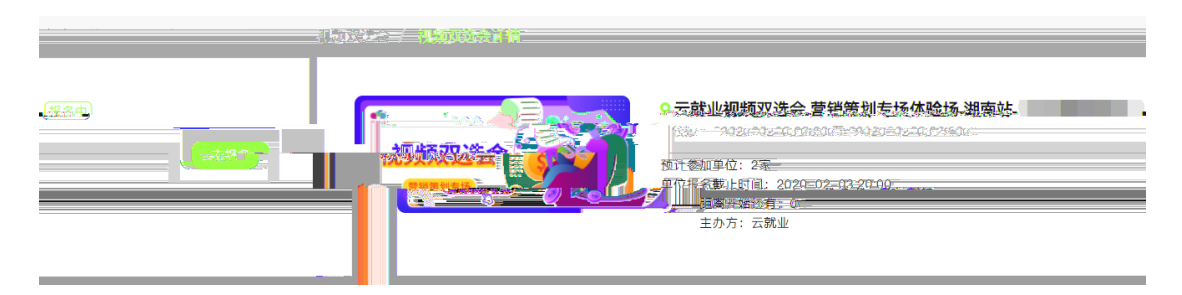

--XX

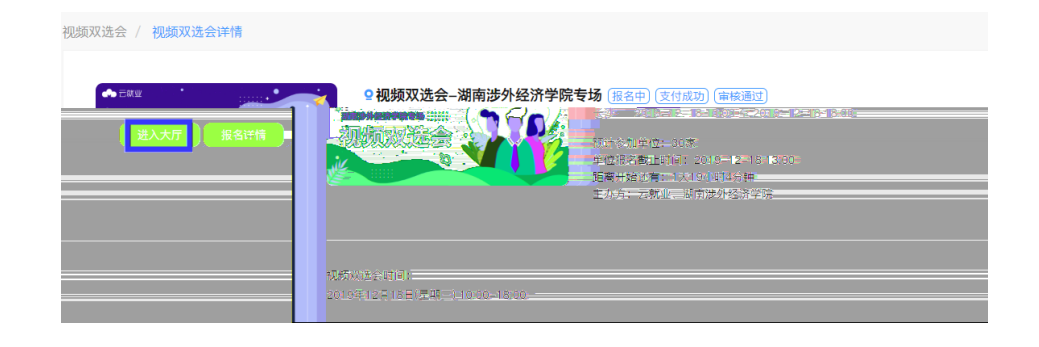

2.1

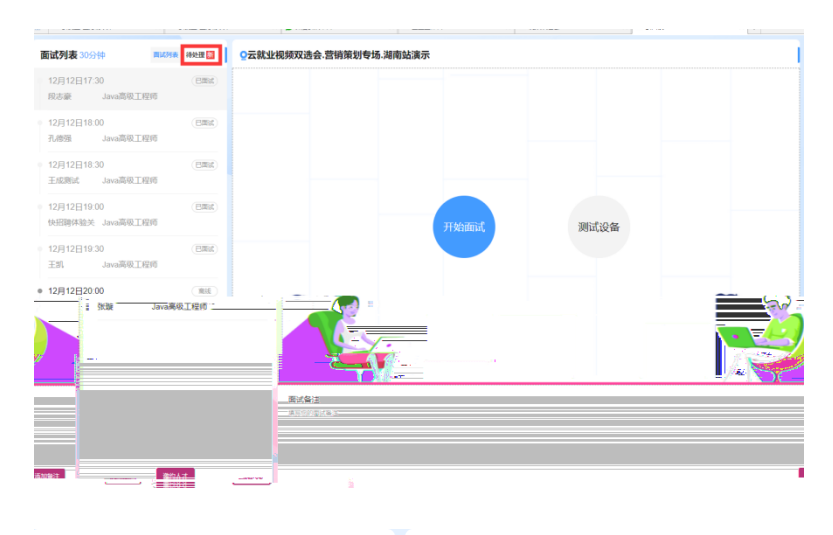

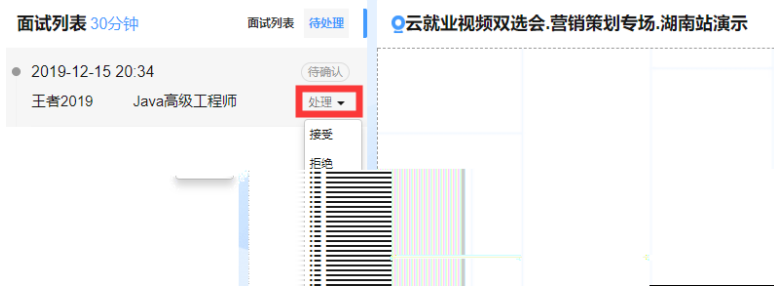

2.2

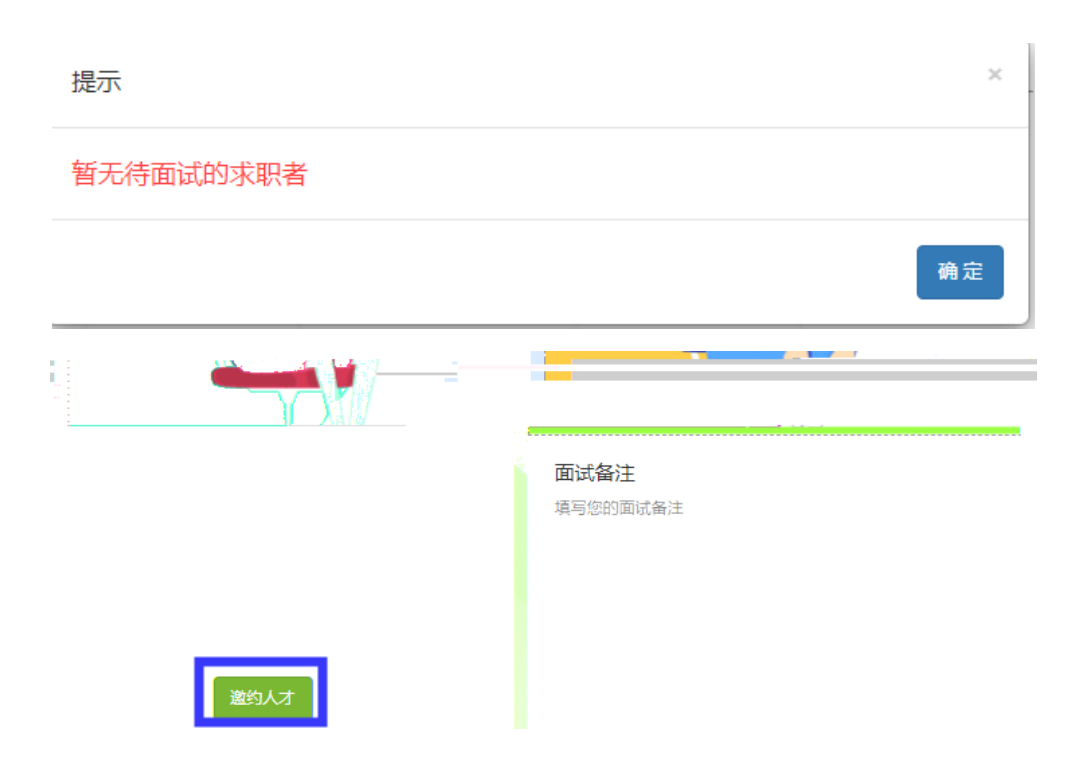

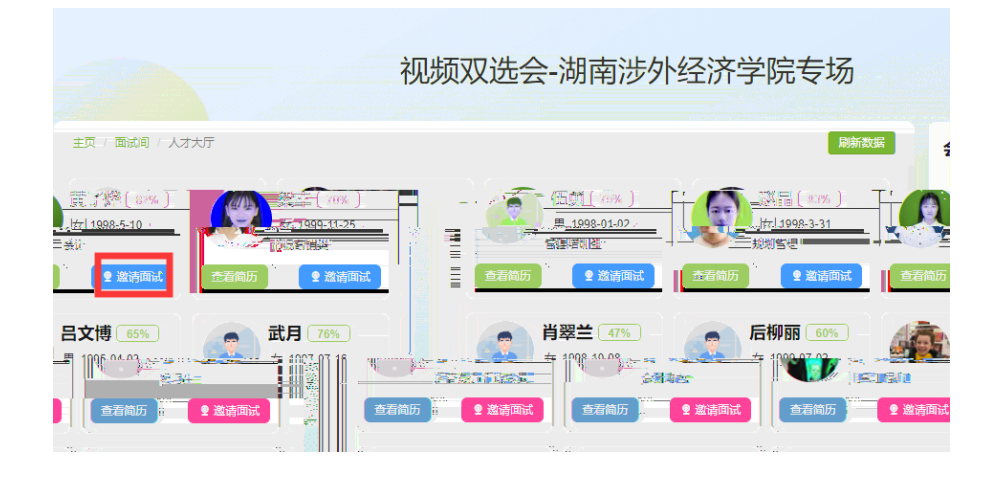

位

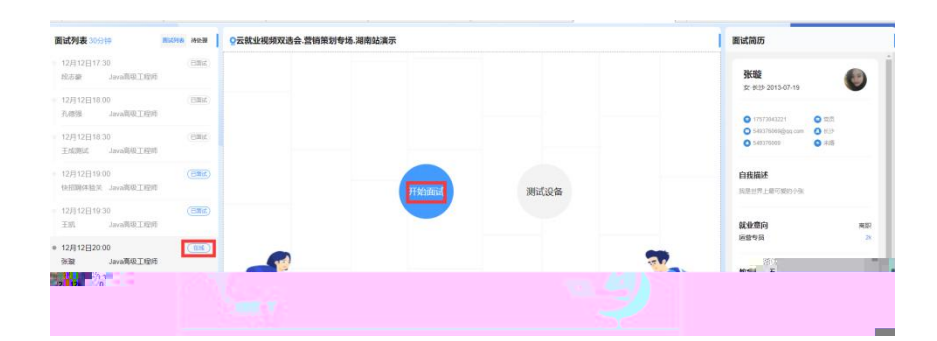

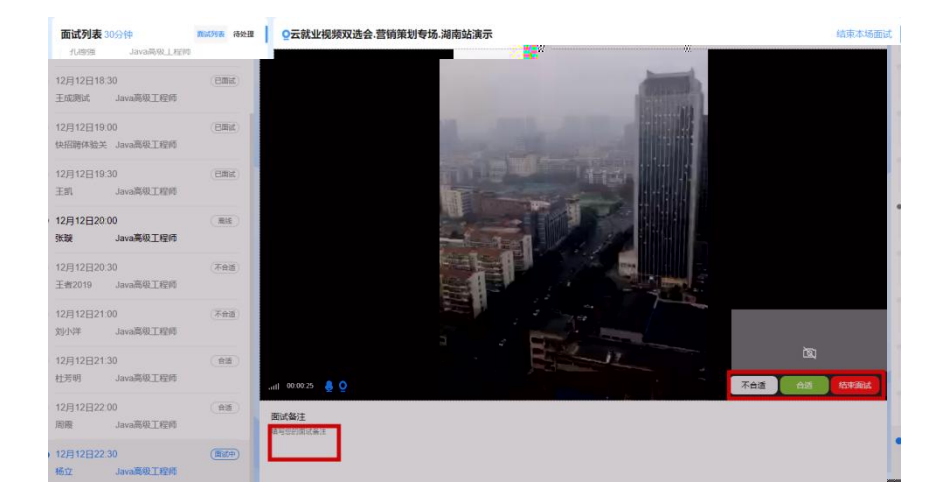

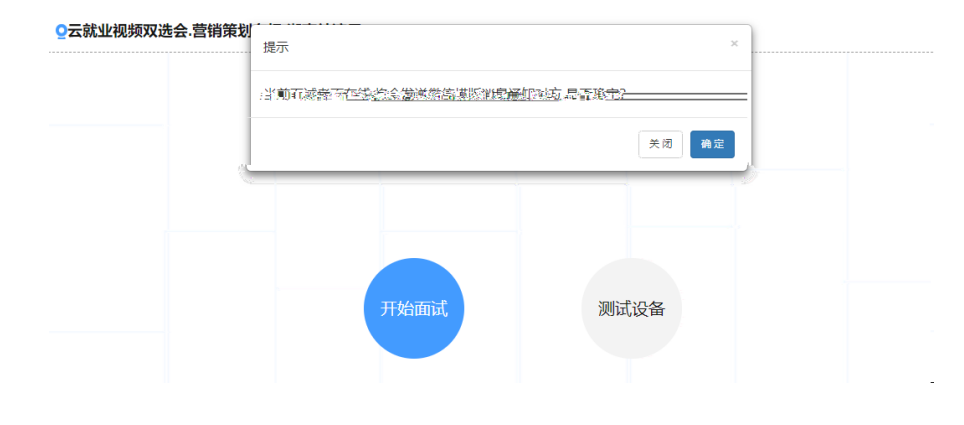

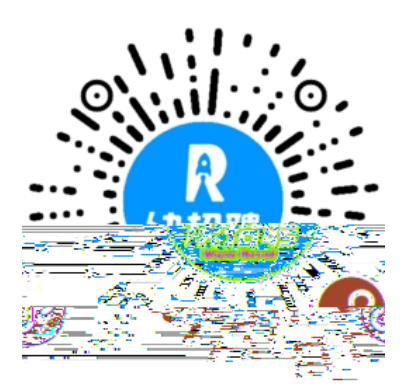

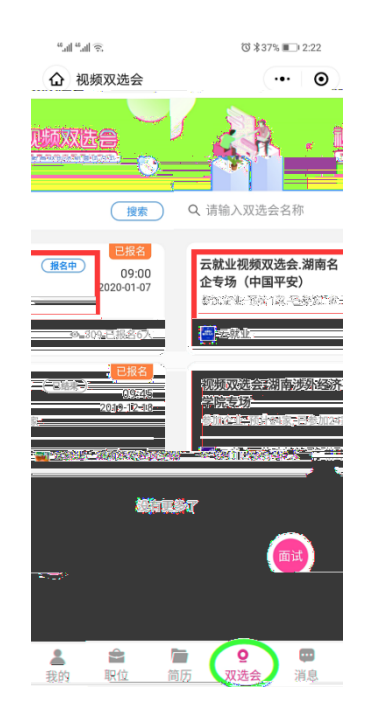

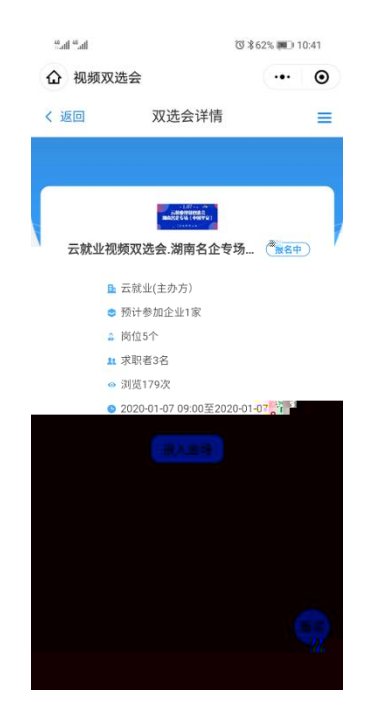

hr

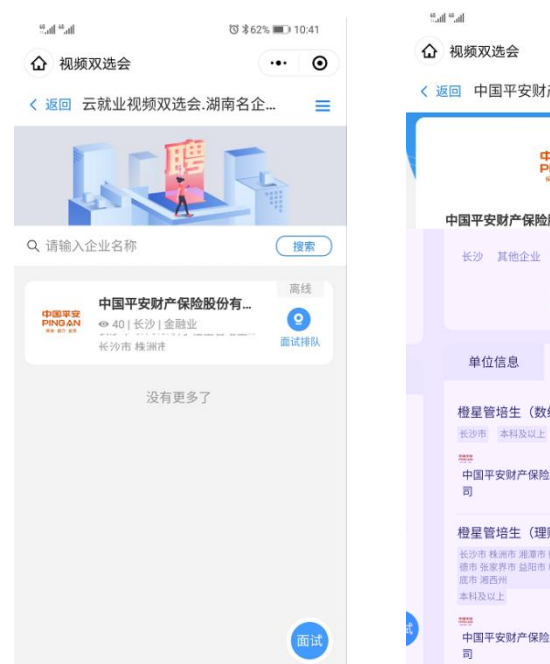

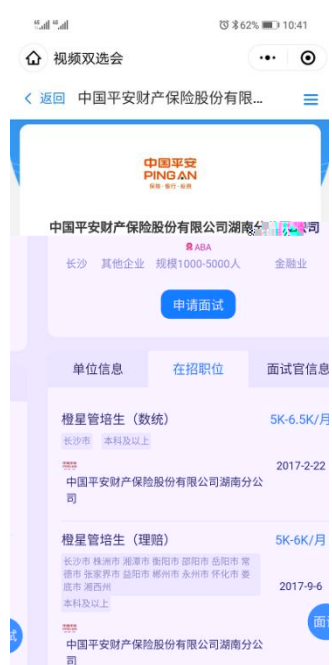